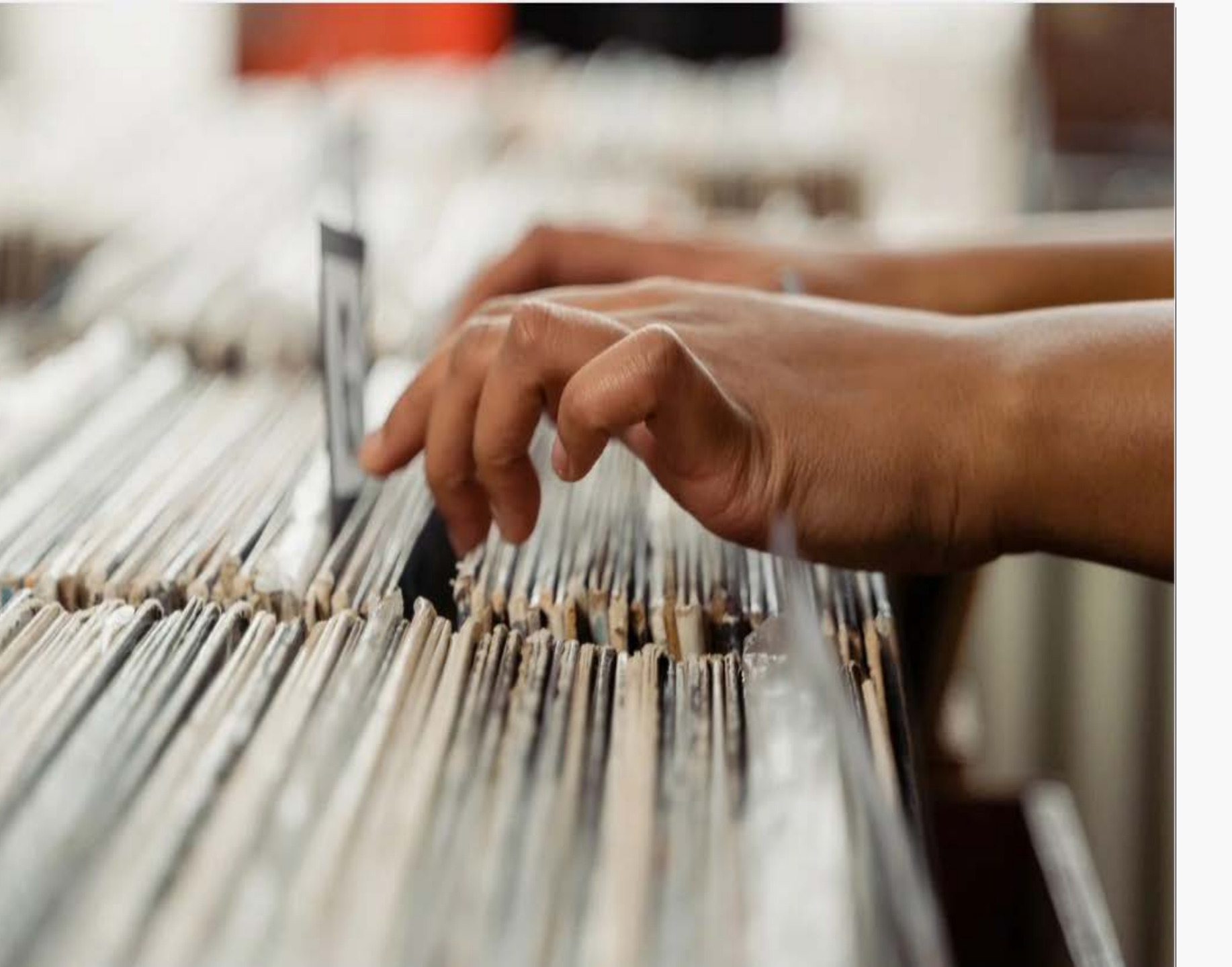

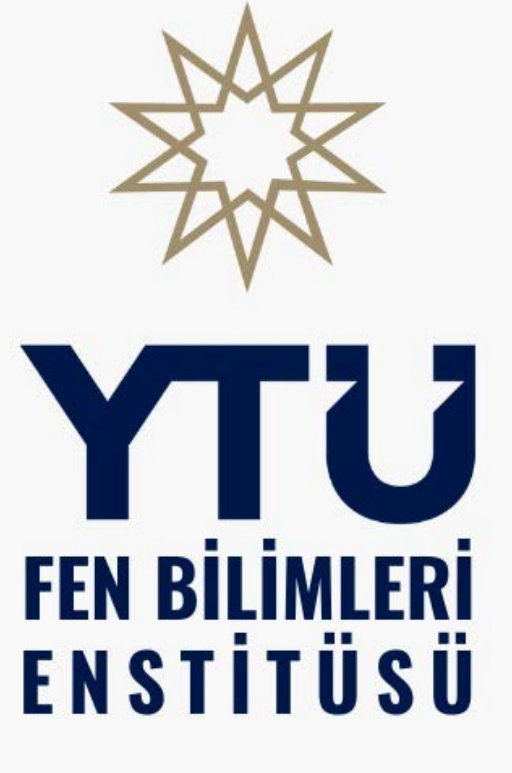

## KAYIT SİLME KILAVUZU

Adım 1: Öğrenci, sol menüde yer alan Kayıt Silme İşlemleri sekmesindeki «Başvuru» seçeneğine tıklar.

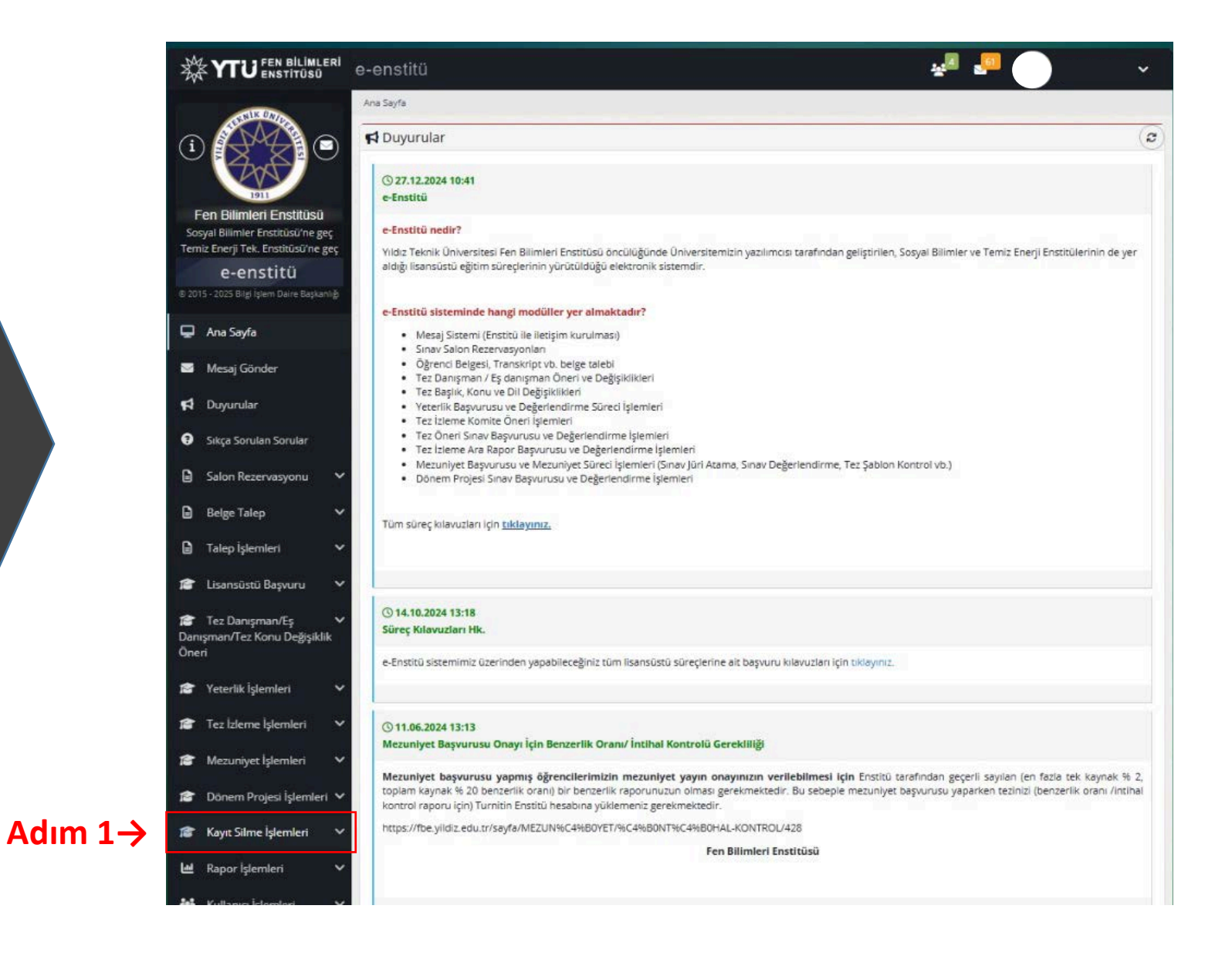

## Adım 2: Öğrenci «Yeni Başvuru» butonuna tıklar.

| Kayıt Silme İşlemleri ゝ Başvuru                                                                                  |                                                                                                    |                |  |
|----------------------------------------------------------------------------------------------------|----------------------------------------------------------------------------------------------------|----------------|--|
| 📢 Başvuru Bilgisi                                                                                                |                                                                                                    |                |  |
| Enstitü<br>Ad Soyad<br>Öğrenci No / Öğrenim Seviyesi<br>Anabilim Dalı / Program<br>Öğrenim Durumu / Kayıt Tarihi | : Fen Bilimleri Enstitüsü<br>:<br>. / Tezli Yüksek Lisans<br>: Elektronik ve Haberleşme Mühendisliği / Haberleşm<br>: Aktif Öğrenci / 2024/2025 Bahar Yarıyılı , 14.02.2025<br>: + Yeni Başvuru | ie             |  |
| 🔳 Başvurularım                                                                                                   | Adım 2                                                                                                    |                |  |
| Ad Soyad                                                                                                    | 🗢 Başvuru Tarihi                                                                                                    | Başvuru Durumu |  |
|                                                                                                    | Listelenen Kay                                                                                                    | t Yok          |  |
| Listelenen: (0-0)/0                                                                                              |                                                                                                    |                |  |
|                                                                                                    |                                                                                                    |                |  |
|                                                                                                    |                                                                                                    |                |  |

Adım 3: Öğrenci, e-Devlet üzerinden aldığı Nüfus Kayıt Örneğini yükler.

|                                                    | e-enstitü                       |                                                                                                    |         |
|----------------------------------------------------|---------------------------------|----------------------------------------------------------------------------------------------------|---------|
| NIK UNI                                            | Kayıt Silme İşlemleri 🗲 Başvuru |                                                                                                    |         |
| (i)                                                | 🖋 Kayıt Silme Başvuru Formu     |                                                                                                    |         |
| 205                                                | Ad Soyad                        | Here the framework of the second second second second second second second second second second second second s |         |
| 1911                                               | Öğrenci No                      |                                                                                                    |         |
| Fen Bilimler Enstitüsü                             | Oğrenim Seviyesi                | Tezli Yüksek Lisans                                                                                             |         |
| Temiz Enerji Tek. Enstitüsü'ne geç                 | Anabilim Dalı                   | Elektronik ve Haberleşme Mühendisliği                                                                           |         |
| e-enstitü                                          | Program<br>Nöfus Kaust Örnaži   | Haberleşme                                                                                                    |         |
| © 2015 - 2025 Bilgi İşlem Daire Başkanlığı         | Nulus Rayit Ornegi              | Nüfus kayıt örneğini pdf formatında buraya yükleyiniz                                                           |         |
|                                                    |                                 | Belge Seçilmedi                                                                                                 | Adim 3→ |
| 🖵 🛛 Ana Sayfa                                      |                                 | 0                                                                                                    |         |
| 💟 Mesaj Gönder                                     |                                 | Kendi isteğimle kaydımın silinmesini istiyorum.                                                                 |         |
| 📢 Duyurular                                        | Geri Dön                        |                                                                                                    | Kaydet  |
| <ul> <li>Sıkça Sorulan Sorular</li> </ul>          |                                 |                                                                                                    |         |
| 🖨 Belge Talep 🗸 🗸                                  | 문 전 영문 :                        |                                                                                                    |         |
| 🖨 Talep İşlemleri 🗸 🗸                              | 이 같은 것을 알고 있다.                  |                                                                                                    |         |
| Tez Danışman/Eş Danışman/Tez Konu Değişiklik Öneri |                                 |                                                                                                    |         |

Adım 5: Öğrenci, taahhüdü onaylar ve «Kaydet» butonuna tıklar.

|                                                    | e-enstitü                                                                   |   |
|----------------------------------------------------|-----------------------------------------------------------------------------|---|
| (i)                                                | Kayıt Silme İşlemleri > Başvuru                                             |   |
| 1911                                               | Ad Soyad<br>Öğrenci No                                                      |   |
| Fen Bilimleri Enstitüsü                            | Öğrenim Seviyesi Tezli Yüksek Lisans                                        |   |
| Temiz Enerji Tek. Enstitüsü'ne geç                 | Anabilim Dalı Elektronik ve Haberleşme Mühendisliği                         |   |
| e-enstitii                                         | Program Haberleşme                                                          |   |
| © 2015 - 2025 Bilgi İslem Daire Başkanlığı         | Nufus Kayıt Orneği<br>Nüfus kayıt örneğini pdf formatında buraya yükleyiniz |   |
|                                                    | Nüfus Kayıt Örneği (e-Devlet).pdf 🖉 Değiştir                                |   |
| 🖵 🛛 Ana Sayfa                                      | Kendi istežimle kavdimin silinmesini istivorum                              |   |
| 🖂 Mesaj Gönder                                     |                                                                             |   |
| 📢 Duyurular                                        | Geri Dön                                                                    |   |
| Sıkça Sorulan Sorular                              | : 이 가 가 있는 것 같은 것 같은 것 같은 것 같은 것 같은 것 같은 것 같은 것 같                           |   |
| 🖨 Belge Talep 🗸 🗸                                  |                                                                             |   |
| 🖨 Talep İşlemleri 🗸 🗸                              | 감독은 전화 등 가격에 가지 않는 것 같은 것 같은 것 같은 것 같아. 가지 않는 것 같아.                         | 4 |
| Tez Danışman/Eş Danışman/Tez Konu Değişiklik Öneri |                                                                             |   |

## Kayıt Silme Talebinden Vazgeçme

(i)

Sosy

Temiz

Ð

 $\geq$ 

5

0

P Danışı Öneri

P

Öğrenci, Kayıt Silme talebinden vazgeçmek istemesi durumunda, harç birimi onayı henüz gerçekleşmediyse, «SİL» butonuna tiklayarak başvurusunu iptal edebilir.

| Nik ÜNE                                                             | Kayıt Silme İşl              | emleri 🕻 Başvuru            |                                                                                                    |      |             |
|---------------------------------------------------------------------|------------------------------|-----------------------------|----------------------------------------------------------------------------------------------------|------|-------------|
|                                                                     | Başvu<br>Enstitü<br>Ad Sovad | ru Bilgisi                  | Fen Bilimleri Enstitüsü                                                                                                    |      |             |
| 1911                                                                | Öğrenci No                   | / Öğrenim Seviyesi :        | / Tezli Yüksek Lisans                                                                                                    |      |             |
| Fen Bilimleri Enstitüsü                                             | Öğrenim Du                   | irumu / Kayıt Tarihi :      | Aktif Öğrenci / 2024/2025 Bahar Yarıyılı , 14.02.2025                                                                                                    |      |             |
| osyal Bilimler Enstitüsü'ne geç<br>miz Enerji Tek. Enstitüsü'ne geç |                              | :                           | + Yeni Başvuru                                                                                                    |      |             |
| e-enstitü                                                           | 🔳 Başvuru                    | ılarım                      |                                                                                                    |      |             |
| 015 - 2025 Bilgi İşlem Daire Başkanlığı                             |                              | Ad Soyad                    | ≑ Başvuru Tarihi 🛛 🗢 Başvuru Durumu                                                                                                    |      | _           |
| Ana Sayfa                                                           | 1                            |                             | 2024/2025 Bahar Yarıyılı       Harç Birimi Onay Süreci   () Harç Birimi Onayı Bekleniyor         23.05.2025 11:17       Q Başvurunuz alındı. Süreç devamı için Harç Birimi onayı bekleniyor. | SİL→ | 12 <b>d</b> |
| i Mesaj Gönder                                                      |                              | 📰 Öğrenci Bilgile           | eri                                                                                                    |      | 3           |
|                                                                     |                              | Ad Soyad                    |                                                                                                    |      |             |
| Duyurular                                                           |                              | Öğrenim Seviyesi<br>Program | : Tezli Yüksek Lisans<br>: Haberlesme                                                                                                    |      |             |
|                                                                     |                              | Kayıt Tarihi                | : 2024/2025 Bahar Yarıyılı , 14.02.2025                                                                                                    |      |             |
| Sıkça Sorulan Sorular                                               |                              |                             | num Bilalani                                                                                                    |      |             |
| Delga Telen                                                         |                              | Basyuru Tarihi              | • 23.05.2025 11:17                                                                                                    |      |             |
| i beige raiep 🗸                                                     |                              | Başvuru Dönemi              | : 2024/2025 Bahar Yarıyılı                                                                                                    |      |             |
|                                                                     |                              | Nüfus Kayıt Örneği          | : ີ Nüfus Kayıt Örneği (e-Devlet).pdf                                                                                                    |      |             |
| Talep İşlemleri 🗸 🗸                                                 |                              | 🖞 Öğrenci Taah              | hüt Onayı                                                                                                    |      |             |
|                                                                     |                              | Taahhüt Metni               | : "Kendi isteğimle kaydımın silinmesini istiyorum."                                                                                                    |      |             |
| Tez Danışman/Eş 🗸                                                   |                              | Onay Durumu                 |                                                                                                    |      |             |
| inişman/Tez Konu Değişiklik<br>neri                                 |                              | 🕓 Harç Birimi O             | Dnayı                                                                                                    |      |             |
| Awara<br>                                                           |                              | Onay Durumu                 | : 🛇 Onay işlemi bekleniyor                                                                                                    |      |             |
| Yeterlik İslemleri 🔍 🗸                                              |                              |                             |                                                                                                    |      |             |
| i i i i i i i i i i i i i i i i i i i                               |                              |                             |                                                                                                    |      |             |

Uyarı!: Başvurunuz harç birimi tarafından onaylandı ise kayıt silme talebinizi sistem üzerinden iptal edemezsiniz.

Adım 7: Harç Birimi tarafından öğrencinin katkı payı/harç borcu kontrol edilir ve borcu bulunmuyor ise onay gerçekleştirilir.

| lemiz Enerji Tek. Enstitusu'ne geç         |                                      |                                                                                                    |   |
|--------------------------------------------|--------------------------------------|----------------------------------------------------------------------------------------------------|---|
| © 2015 - 2025 Bilgi İşlem Daire Başkanlığı | Silme Gelen Başvurula                | ar                                                                                                    |   |
| 🖵 🛛 Ana Sayfa                              | Ad Soyad                             | Başvuru Tarihi                                                                                                    |   |
| Mesai Gönder                               |                                      | 2024/2025 Bahar Yarıyılı       Harç Birimi Onay Süreci   (3) Harç Birimi Onayı Bekleniyor         23.05.2025 11:17       Q Başvurunuz alındı. Süreç devamı için Harç Birimi onayı bekleniyor. |   |
|                                            | 📧 Öğrenci Bilgile                    | ri                                                                                                    | ø |
| <b>F</b> Duyurular                         | Ad Soyad                             | :<br>• Tayli Vükeek Lisees                                                                                                    |   |
| Sikça Sorulan Sorular                      | Program<br>Kavit Tarihi              | : Haberleşme<br>: 2024/2025 Bahar Yarıyılı . 14.02.2025                                                                                                    |   |
| 🖹 Belge Talep 🗸 🗸                          |                                      |                                                                                                    |   |
| 🔒 Talep İşlemleri 🗸 🗸                      | Kayıt Silme Başı<br>Başvuru Tarihi   | vuru Bilgileri<br>: 23.05.2025 11:17                                                                                                    |   |
| 🞓 Tez Danışman/Eş 🗸 🗸                      | Başvuru Dönemi<br>Nüfus Kayıt Örneği | : 2024/2025 Bahar Yarıyılı<br>: 🎧 Nüfus Kayıt Örneği (e-Devlet).pdf                                                                                                    |   |
| Danışman/Tez Konu Değişiklik<br>Öneri      | 🖒 Öğrenci Taahl                      | hüt Onayı                                                                                                    |   |
| Veterlik islamilari ya                     | Taahhüt Metni<br>Onay Durumu         | : "Kendi isteğimle kaydımın silinmesini istiyorum."<br>: ⊘ tarafından 23.05.2025 11:17 tarihinde onaylandı.                                                                                   |   |
|                                            | () Harç Birimi O                     | nayı                                                                                                    |   |
| 🞓 Tez İzleme İşlemleri 🗸 🗸                 | Onay Durumu                          | *                                                                                                    |   |
| 🞓 Mezuniyet İşlemleri 🗸 🗸                  |                                      | : Kabul Edildi                                                                                                    |   |
| 🞓 Dönem Proiesi İslemleri 🗸                |                                      | Reddedildi                                                                                                    | F |

Adım 8: Kütüphane Birimi tarafından öğrencinin borcu kontrol edilir ve borcu bulunmuyor ise onay gerçekleştirilir.

| Me           | esaj Gönder                              | 1       |                                                                                                    | 2024/2025 Dahar Variak               |                                                                                      |          |
|--------------|------------------------------------------|---------|----------------------------------------------------------------------------------------------------|--------------------------------------|--------------------------------------------------------------------------------------|----------|
| Me Me        | esaj Gönder                              |         |                                                                                                    | 2024/2025 Banar Yanyili              | Kütüphane Birimi Onay Süreci   🕲 Kütüphane Onayı Bekleniyor                          |          |
|              |                                          |         |                                                                                                    | 23.05.2025 11:17                     | Q Başvuru Harç Birimi tarafından onaylandı. Kütüphane Birimi'nin onaylaması bekleniy | vor,     |
| -            | a sa sa sa sa sa sa sa sa sa sa sa sa sa |         | 📰 Öğrenci Bilgiler                                                                                                    | Į.                                   |                                                                                      | 2        |
| H Du         | Jyurular                                 |         | Ad Sovad                                                                                                    |                                      |                                                                                      |          |
| A            | C C I                                    |         | Öğrenim Seviyesi                                                                                                    | : Tezli Yüksek Lisans                |                                                                                      |          |
| U SIK        | kça Sorulan Sorular                      |         | Program                                                                                                    | : Haberleşme                         |                                                                                      |          |
| <b>D D</b>   |                                          |         | Kayıt Tarihi                                                                                                    | : 2024/2025 Bahar Yarıyılı , 14.02.2 | 025                                                                                  |          |
| в ве         | ige raiep                                | × .     |                                                                                                    |                                      |                                                                                      |          |
|              | lon İslamlari                            |         | 🖥 Kayıt Silme Başv                                                                                                    | uru Bilgileri                        |                                                                                      |          |
|              | liep işlemlen                            | *       | Başvuru Tarihi                                                                                                    | : 23.05.2025 11:17                   |                                                                                      |          |
|              |                                          |         | Başvuru Dönemi                                                                                                    | : 2024/2025 Bahar Yarıyılı           |                                                                                      |          |
| 😭 Tei        | z Danışman/Eş                            | *       | Nüfus Kayıt Örneği                                                                                                    | : 🔝 Nūfus Kayıt Örneği (e-Devlet     | ).pdf                                                                                |          |
| Danışma      | an/Tez Konu Değişiklil                   | <       | Öğrenci Taahh                                                                                                    | üt Onavı                             |                                                                                      |          |
| Oneri        |                                          |         | Taahhüt Metni                                                                                                    | : "Kendi isteğimle kavdımın silir    | nmesini istivorum."                                                                  |          |
|              |                                          |         | Onay Durumu                                                                                                    | : Ø tar                              | afindan 23.05.2025 11:17 tarihinde onavlandı.                                        |          |
| 😭 Ye         | eterlik İşlemleri                        | ~       |                                                                                                    |                                      | <b>,</b>                                                                             |          |
|              |                                          |         | Harc Birimi Or                                                                                                    | avi                                  |                                                                                      |          |
| 😭 Te         | z İzleme İşlemleri                       | ~       | Onov Durumu                                                                                                    | · Kabul Faliali                      |                                                                                      | ()<br>() |
|              |                                          |         | Unay Durumu                                                                                                    | · Kabul Edildi                       |                                                                                      |          |
| 😤 Ma         | ezunivet İslemleri                       | ~       | Işlem Yapan Yetkili                                                                                                    | : 🕑 tarafından 23.0                  | 05.2025 11:20 tarihinde onaylandı.                                                   |          |
|              | czaniyecişienien                         |         |                                                                                                    | : 🖸 Kaydet                           |                                                                                      |          |
|              | änom Drojoci İclomlari                   |         |                                                                                                    |                                      |                                                                                      |          |
| <b>10</b>    | shenn Projesi işlemleri                  |         | 🕓 Kütüphane Bir                                                                                                    | imi Onayı                            |                                                                                      |          |
| <b>~</b> 14- |                                          |         | Onay Durumu                                                                                                    | :                                    |                                                                                      |          |
| 🗃 Ка         | iyit Silme işlemleri                     | ^       |                                                                                                    |                                      |                                                                                      | 1        |
| <b>B</b>     | Basyuru                                  |         |                                                                                                    | Kabul Edildi                         |                                                                                      |          |
|              | - agen a                                 |         |                                                                                                    |                                      |                                                                                      |          |
| E            | Gelen Başvurular                         |         | and the second second sec | Keddedildi                           | Enstitu Yonetim Kurulli Sureri L 🖍 EVCus Hazidandi                                   |          |
|              |                                          | 2 ( 🗸 ) |                                                                                                    | 17 05 2025 12:07                     |                                                                                      |          |

🔁 Kayde

Adım 9: İlgili Enstitü Yetkilisi, öğrencinin dosyasını ve başvurusunu kontrol eder. Enstitü Yönetim Kuruluna (EYK) gönderimini onaylar.

| 1       2024/2025 Bahar Yanyili       Ensttik Vonetim Kurulu Sured () 20 Krys Gonderimes Betenger       Image: State Strate Strate St                                                                     |        | Ana Savfa                 |       | Ad Soyad            | 🌣 Başı              | /uru Tarihi             | Başvuru Durumu                                                  |     |      |
|----------------------------------------------------------------------------------------------------|--------|---------------------------|-------|---------------------|---------------------|-------------------------|-----------------------------------------------------------------|-----|------|
| Mesaj Gönder Mesaj Gönder Duyurular Sikça Sorulan Sorular Sakça Sorulan Sorular Sakça Sorulan Sorular Salon Rezervasyonu Belge Talep Italep İşlemleri Kayıt Tarihi :: 20.502/2025 Bahar Yanyılı, 14.02.2025 Belge Talep E Talep İşlemleri Kayıt Onegi :: [] Kayut Ohnegi :: [] Kayut Silme Başvuru Bilgileri Başvuru Danim :: 20.204/2025 Bahar Yanyılı, 14.02.2025 Italep İşlemleri Yotanimanı'tiş Yotava Kayıt Örneği :: [] Kayut Silme Başvuru Bilgileri Mittus Kayıt Örneği :: [] Kayut Silme Başvuru Bilgileri Talep İşlemleri Yotanimanı'tiş Yotava Kayıt Örneği :: [] Kayut Silme Kayıt Örneği :: [] Kayut Silme İşlemleri Yotanimanı'tiş Kayut Örneği :: [] Kayut Silme Kayıt Örneği :: [] Kayut Silme İşlemleri Yotariki Kayıt Örneği :: [] Kayut Örneği :: [] Kayut İsteğinie kaydımın silinmesini istiyorum." Onay Durumu :: [] Kabul Edildi İşlemleri Yotariki İşlemleri Kayıt Silme İşlemleri Kayut Silme İşlemleri Kayut Silme İşlemleri Kayut Silme İşlemleri Yotayanayı Kayut Silme İşlemleri Kayut Silme İşlemleri Yotayanayı Kayut Silme İşlemleri Yüzya Gönderim Durumu :: [] Kayut Bilgileri Kayut Silme İşlemleri Yüxya Gönderim Durumu :: [] Kayut Bilgileri Yüxya Gönderim Durumu :: [] Kayut Bilgileri Yüxya Gönderim Durumu :: [] Kayut Bilgileri Yüxya Gönderim Durumu :: [] Kayut Bilgileri Yüxya Gönderim Durumu :: [] Kayut Bilgileri                                                                                                    |        | , in Sujna                | 1     |                     | 202                 | 4/2025 Bahar Yarıyılı   | Enstitü Yönetim Kurulu Süreci   ③ EYKya Gönderilmesi Bekleniyor |     | Câ   |
| Duyurular     Duyurular     Ad Soyad     Öğrenci Bilgileri     Ad Soyad     Öğrenci Bilgileri     Ad Soyad     Öğrenci Bilgileri     Ad Soyad     Öğrenci Bilgileri     Ad Soyad     Öğrenci Bilgileri     Ad Soyad     Öğrenci Bilgileri     Ad Soyad     Öğrenci Bilgileri     Salon Rezervasyonu     Belge Talep     Belge Talep     Başyuru Tarihi                                                                                                    | $\geq$ | Mesaj Gönder              |       |                     | 25.0                | 5.2025 11.17            | C Enstitu taratinoan Erk ya gonderiimesi bekieniyor.            |     |      |
| Ad Soyad   Sitka Sorulan Sorular   Salon Rezervasyonu   Belge Talep   Kayıt Tarihi   E Talep İşlemleri   Kayıt Silme Başvuru Bilgileri   Başvuru Tarihi   23.05.2025 11:17   Başvuru Tarihi   23.05.2025 11:17   Başvuru Dönemi   23.05.2025 11:17   Başvuru Dönemi   23.05.2025 11:17   Başvuru Dönemi   23.05.2025 11:17   Başvuru Tarihi   23.05.2025 11:17   Başvuru Dönemi   23.05.2025 11:17   Başvuru Tarihi   23.05.2025 11:17   Başvuru Tarihi   23.05.2025 11:17   Başvuru Dönemi   23.05.2025 11:17   Başvuru Dönemi   23.05.2025 11:17   Başvuru Tarihi   23.05.2025 11:17   Başvuru Tarihi   23.05.2025 11:17   Başvuru Dönemi   23.05.2025 11:17   Başvuru Tarihi   23.05.2025 11:17 tarihinde onaylandi.   24.025   25.025 11:17 tarihinde onaylandi.   26.100   27.010   28.100   29.110   20.101   20.111   20.111   20.111   21.111   21.111   22.1111   23.1111   23.1111   23.1111   23.1111   23.1111   23.1111   23.1111   23.1111   23.11111   23.11111   23.11111 </td <td>4</td> <td>Duvurular</td> <td></td> <td>📧 Öğrenci Bilgileri</td> <td></td> <td></td> <td></td> <td></td> <td>C</td>                                                                                                    | 4      | Duvurular                 |       | 📧 Öğrenci Bilgileri |                     |                         |                                                                 |     | C    |
| Skiça Sorular       Öğrenim Seviyesi :: Tetl Yüksek Usans         Belge Talep       Kayıt Silme Başvuru Bilgileri         Belge Talep       Kayıt Silme Başvuru Bilgileri         Başvuru Dönemi :: 2024/2025 Bahar Yanyılı, 14.02.2025         Italep İşlemleri       Kayıt Silme Başvuru Bilgileri         Başvuru Dönemi :: 2024/2025 Bahar Yanyılı         Italep İşlemleri       Kayıt Silme Başvuru Bilgileri         Başvuru Dönemi :: 2024/2025 Bahar Yanyılı         Matus Kayıt Önneği :: Cl. Nüfus Kayıt Orneği (e.Devlet).pdf         Öğrenci Taahhût Onayı         Taahbüt Metni :: "Kendi isteğimle kaydımın silinmesini İstiyorum."         Onay Durumu :: ©         Marafından 23.05.2025 11:17 tarihinde onaylandı.         'A Öğrenci Taahhût Onayı         Taahbüt Metni :: °         Onay Durumu :: ©         Yeterlik İşlemleri         'Mezuniyet İşlemleri         'Mezuniyet İşlemleri         'Mezuniyet İşlemleri         'Mezuniyet İşlemleri         'Mezuniyet İşlemleri         'Mezuniyet İşlemleri         'Mezuniyet İşlemleri         'Mezuniyet İşlemleri         'Mezuniyet İşlemleri         'Mezuniyet İşlemleri         'Mezuniyet İşlemleri         'Mezuniyet İşlemleri         'Mezuniyet İşlemleri                                                                                                    | r      | Dayaralar                 |       | Ad Soyad            |                     |                         |                                                                 |     |      |
| Program       :: Haberleşme         Kayıt Tarihi       :: 2024/2025 Bahar Yarıyılı, 14.02.2025         Belge Talep                                                                                                    | 0      | Sikca Sorulan Sorular     |       | Öğrenim Seviyesi    | : Tezli Yüksek Lisa | ns                      |                                                                 |     |      |
| <ul> <li>Salon Rezervasyonu</li> <li>Belge Talep</li> <li>Belge Talep</li> <li>Talep İşlemleri</li> <li>Lisansüstü Başvuru</li> <li>Elsansüstü Başvuru</li> <li>Elsansüsti Başvuru</li> <li>Elsansüsti Başvuru</li> <li>Elsansüsti Elsansüsti Elsansisti Elsan</li></ul> | 883    |                           |       | Program             | : Haberleşme        | - V                     |                                                                 |     |      |
| <ul> <li>Belge Talep</li> <li>Kayıt Silme Başvuru Bilgileri</li> <li>Talep İşlemleri</li> <li>Talep İşlemleri</li> <li>Lisansüstü Başvuru</li> <li>E Lisansüstü Başvuru</li> <li>Tez Danışman/Eş</li> <li>Onay Durumu</li> <li>Öğrenci Taahhüt Onayı</li> <li>Taahhüt Metni</li> <li>I'Kendi İsteğimle kaydımın silinmesini İstiyorum."</li> <li>Onay Durumu</li> <li>Ö Öğrenci Taahhüt Onayı</li> <li>Taahhüt Metni</li> <li>I'Kendi İsteğimle kaydımın silinmesini İstiyorum."</li> <li>Onay Durumu</li> <li>Ö Öğrenci Taahhüt Onayı</li> <li>Taahhüt Metni</li> <li>I'Kendi İsteğimle kaydımın silinmesini İstiyorum."</li> <li>Onay Durumu</li> <li>I'Kendi İsteğimle kaydımın silinmesini İstiyorum."</li> <li>Onay Durumu</li> <li>I'Kendi İsteğimle kaydımın silinmesini İstiyorum."</li> <li>Onay Durumu</li> <li>I'Kendi İsteğimle kaydımın silinmesini İstiyorum."</li> <li>Onay Durumu</li> <li>I'Kendi İsteğimle kaydımın silinmesini İstiyorum."</li> <li>Onay Durumu</li> <li>I'Kendi İsteğimle kaydımın silinmesini İstiyorum."</li> <li>Onay Durumu</li> <li>I'Kendi İsteğimle kaydımın silinmesini İstiyorum."</li> <li>Onay Durumu</li> <li>I'Kendi İsteğimle kaydımın silinmesini İstiyorum."</li> <li>Onay Durumu</li> <li>I'Kendi İsteğimle kaydımın silinmesini İstiyorum."</li> <li>Onay Durumu</li> <li>I'Kendi İşlemleri</li> <li>I'Kütüphane Birimi Onayı</li> <li>I'Kayt Silme İşlemleri</li> <li>Kayt Silme İşlemleri</li> <li>Enstitü EYK İşlemleri</li> <li>Erkiya Gönderimi Onaylandı</li> <li>Erkiya Gönderimi Durumu</li> <li>Erkiya Gönderimi Onaylandı</li> </ul>                                                                                                    | ۵      | Salon Rezervasyonu        | ~     | Kayıt Tarini        | : 2024/2025 Bana    | r Yariyili , 14.02.2025 |                                                                 |     |      |
| Bayuru Tarihi : 22.05.2025 11:17   Bayuru Dönemi : 2024/2025 Bahar Yaryılı   Kutu Skayıt Örneği : Qudu Zuzz Bahar Yaryılı   Nutus Kayıt Örneği : Qudu Zuzz Bahar Yaryılı   Nutus Kayıt Örneği : Qudu Zuzz Bahar Yaryılı   Nutus Kayıt Örneği : Qudu Zuzz Bahar Yaryılı   Nutus Kayıt Örneği : Qudu Zuzz Bahar Yaryılı   Nutus Kayıt Örneği : Qudu Zuzz Bahar Yaryılı   Nutus Kayıt Örneği : Qudu Zuzz Bahar Yaryılı   Nutus Kayıt Metni : "Kendi İsteğimle kaydımın silinmesini İstiyorum."   Onay Durumu : @ Onaylandı   İşlem Yapan Yetkili : @ Itarafından 23.05.2025 11:20 tarihinde onaylandı.   Mezuniyet İşlemleri    Mezuniyet İşlemleri    Dönem Projesi İşlemleri    Enstitü EYK İşlemleri    Extra Eyking Lemleri    Extra Eyking Lemleri    Extra Eyking Lemleri    Başvuru                                                                                                    | B      | Belge Talen               |       | Kayıt Silme Başv    | uru Bilgileri       | 1000                    |                                                                 | 1.1 |      |
| <ul> <li>Başvuru Dönemi : 2024/2025 Bahar Yarıyılı<br/>Nüfus Kayıt Örneği : 2024/2025 Bahar Yarıyılı</li> <li>Lisansüstü Başvuru </li> <li>Tez Danışman/Eş </li> <li>Danışman/Fş </li> <li>Danışman/Fez Konu Değişiklik<br/>Öneri </li> <li>Yeterlik İşlemleri </li> <li>Mezuniyet İşlemleri </li> <li>Dönem Projesi İşlemleri </li> <li>Dönem Projesi İşlemleri </li> <li>Enstitü EYK İşlemleri </li> <li>EYK'ya Gönderim Durumu :</li> <li>EYK'ya Gönderim Durumu :</li> <li>EYK'ya Gönderim Durumu :</li> </ul>                                                                                                    | •      | beige ratep               |       | Başvuru Tarihi      | : 23.05.2025 11:    | 17                      |                                                                 |     |      |
| Image: Table Tyterine T                                                                                                    | B      | Talon İslamlari           |       | Başvuru Dönemi      | : 2024/2025 Bal     | har Yarıyılı            | z (                                                             |     |      |
| <ul> <li>Lisansüstü Başvuru</li> <li>Lisansüstü Başvuru</li> <li>Tez Danışman/Eş</li> <li>Danışman/Tez Konu Değişiklik</li> <li>Önay Durumu</li> <li>Onay Durumu</li> <li>Onay Durumu</li> <li>Sonay Durumu</li> <li>Sonay Durumu</li> <li>Sonay Durumu</li> <li>Sonay Durumu</li> <li>Sonay Durumu</li> <li>Sonay Durumu</li> <li>Sonay Durumu</li> <li>Sonay Durumu</li> <li>Sonay Durumu</li> <li>Sonay Durumu</li> <li>Sonay Durumu</li> <li>Kabul Edildi</li> <li>Işlem Yapan Yetkili</li> <li>Onay Durumu</li> <li>Kabul Edildi</li> <li>Işlem Yapan Yetkili</li> <li>Onay Durumu</li> <li>Kaydet</li> </ul>                                                                                                    | ▣      | ralep işlemleri           | ~     | Nufus Kayıt Ornegi  | : La Nufus Kayn     | Ornegi (e-Devlet).pdf   |                                                                 |     |      |
| Tez Danişman/Eş   Danişman/Eş   Danişman/Tez Konu Değişiklik   Öneri   Onay Durumu   Coney   Danişman/Tez Konu Değişiklik   Öneri   Onay Durumu   Conay Durumu   Conay Durum                                                                                                    | -      |                           |       | 🖒 Öğrenci Taahh     | üt Onayı            |                         |                                                                 |     |      |
| Image: Tez Danişman/Eş   Danişman/Tez Konu Değişiklik   Önary Durumu   Imarç Birimi Onayı   Onay Durumu   Imarç Birimi Onayı   Onay Durumu   Imarç Birimi Onayı   Onay Durumu   Imarç Birimi Onayı   Onay Durumu   Imarç Birimi Onayı   Imarç Birimi Onayı <td>F</td> <td>Lisansüstü Başvuru</td> <td>~</td> <td>Taahhüt Metni</td> <td>: "Kendi isteği</td> <td>mle kaydımın silinme</td> <td>sini istiyorum."</td> <td></td> <td></td>                                                                                                    | F      | Lisansüstü Başvuru        | ~     | Taahhüt Metni       | : "Kendi isteği     | mle kaydımın silinme    | sini istiyorum."                                                |     |      |
| <ul> <li>Tez Danışman/Eş</li> <li>Danışman/Tez Konu Değişiklik</li> <li>Öneri</li> <li>Öneri</li> <li>Önay Durumu</li> <li>i do Onaylurumu</li> <li>i do Onaylurumu</li> <li>i kabul Edildi</li> <li>işlem Yapan Yetkili</li> <li>i do Onaylurumu</li> <li>i kabul Edildi</li> <li>işlem Yapan Yetkili</li> <li>i do Onaylurumu</li> <li>i kabul Edildi</li> <li>işlem Yapan Yetkili</li> <li>i do Onaylurumu</li> <li>i kabul Edildi</li> <li>işlem Yapan Yetkili</li> <li>i do Onaylurumu</li> <li>i kabul Edildi</li> <li>işlem Yapan Yetkili</li> <li>i do Itarafından 23.05.2025 11:20 tarihinde onaylandı.</li> <li>i do Itarafından 23.05.2025 11:20 tarihinde onaylandı.</li> <li>i do Itarafından 23.05.2025 11:20 tarihinde onaylandı.</li> <li>i do Itarafından 23.05.2025 11:20 tarihinde onaylandı.</li> <li>i do Itarafından 23.05.2025 11:20 tarihinde onaylandı.</li> <li>i do Itarafından 23.05.2025 11:20 tarihinde onaylandı.</li> <li>i do Itarafından 23.05.2025 11:20 tarihinde onaylandı.</li> <li>i do Itarafından 23.05.2025 11:20 tarihinde onaylandı.</li> <li>i do Itarafından 23.05.2025 11:20 tarihinde onaylandı.</li> <li>i do Itarafından 23.05.2025 11:20 tarihinde onaylandı.</li> <li>i do Itarafından 23.05.2025 11:20 tarihinde onaylandı.</li> <li>i do</li></ul>                                                                                                    |        |                           |       | Onay Durumu         | : 📀                 | tarafin                 | dan 23.05.2025 11:17 tarihinde onaylandı.                       |     |      |
| Danışman/Tez Konu Değişiklik   Öneri   Öneri   Önay Durumu   * Yeterlik işlemleri   * Tez İzleme İşlemleri   Onay Durumu   * Kabul Edildi   İşlem Yapan Yetkili   * Mezuniyet İşlemleri   *   Dönem Projesi İşlemleri   *   Enstitü EYK İşlemleri   *   EYK'ya Gönderim Durumu   EYK'ya Gönderimi Onaylandı                                                                                                    | F      | Tez Danışman/Eş           | × .   |                     |                     |                         |                                                                 |     |      |
| Oneri   Onay Durumu   : * Onaylandi   işlem Yapan Yetkili   : * Onaylandi   işlem Yapan Yetkili   : * Onaylandi   işlem Yapan Yetkili   : * Mezuniyet işlemleri   *   Mezuniyet işlemleri   *   Dönem Projesi işlemleri   *   Enstitü EYK işlemleri   *   Erstitü EYK işlemleri   *   Erstitü EYK işlemleri   *   Erstitü EYK işlemleri   *   *   *   Başvuru                                                                                                    | Dan    | ıışman/Tez Konu Değişikli | ik    | 🗂 Harç Birimi On    | ауі                 |                         |                                                                 |     |      |
| Işlem Yapan Yetkili       : ③       taratından 23.05.2025 11:20 tarihinde onaylandı.         Işlem Yapan Yetkili       : ③       taratından 23.05.2025 11:20 tarihinde onaylandı.         Işlem Yapan Yetkili       : ③       taratından 23.05.2025 11:20 tarihinde onaylandı.         Işlem Yapan Yetkili       : ③       tarafından 23.05.2025 11:20 tarihinde onaylandı.         Işlem Yapan Yetkili       : ④       tarafından 23.05.2025 11:20 tarihinde onaylandı.         Işlem Yapan Yetkili       : ④       tarafından 23.05.2025 11:20 tarihinde onaylandı.         Işlem Yapan Yetkili       : ④       tarafından 23.05.2025 11:20 tarihinde onaylandı.         Işlem Yapan Yetkili       : ④       tarafından 23.05.2025 11:20 tarihinde onaylandı.         Işlem Yapan Yetkili       : ④       tarafından 23.05.2025 11:20 tarihinde onaylandı.         Işlem Yapan Yetkili       : ④       tarafından 23.05.2025 11:20 tarihinde onaylandı.         Işlem Yapan Yetkili       : ④       tarafından 23.05.2025 11:20 tarihinde onaylandı.         Işlem Yapan Yetkili       : ④       tarafından 23.05.2025 11:20 tarihinde onaylandı.         Işlem Yapan Yetkili       : ④       tarafından 23.05.2025 11:20 tarihinde onaylandı.         Işlem Yapan Yetkili       : ④       tarafından 23.05.2025 11:20 tarihinde onaylandı.         Işlem Yapan Yetkili       : ④       EYK'ya Gönderim Durumu       EYK'                                                                                                    | One    | 211                       |       | Onay Durumu         | : 13 Onaylandi      |                         |                                                                 |     |      |
| <ul> <li>Yeterlik İşlemleri</li> <li>Tez İzleme İşlemleri</li> <li>Mezuniyet İşlemleri</li> <li>Dönem Projesi İşlemleri</li> <li>Kayıt Silme İşlemleri</li> <li>Başvuru</li> </ul>                                                                                                    |        |                           |       | İşlem Yapan Yetkili | : 🛛                 | tarafından 23.05.20     | 025 11:20 tarihinde onaylandı.                                  |     |      |
| <ul> <li>Tez İzleme İşlemleri</li> <li>Mezuniyet İşlemleri</li> <li>Dönem Projesi İşlemleri</li> <li>Kayıt Silme İşlemleri</li> <li>Başvırtı</li> </ul>                                                                                                    | 12     | Yeterlik İşlemleri        | ~     | 🖒 Kütüphane Bir     | imi Onayı           |                         |                                                                 |     |      |
| <ul> <li>Itez tzterne işlemleri</li> <li>Mezuniyet işlemleri</li> <li>Dönem Projesi işlemleri</li> <li>Kayıt Silme işlemleri</li> <li>Başvuru</li> </ul>                                                                                                    | -      | Tex Ísleme Íslemleri      |       | Onay Durumu         | • Kabul Edildi      |                         |                                                                 |     |      |
| <ul> <li>Mezuniyet işlemleri</li> <li>Dönem Projesi işlemleri</li> <li>Kayıt Silme işlemleri</li> <li>Başvırtı</li> </ul>                                                                                                    |        | rez izieme işiemleri      | ~     | i i v v v v v       | . Rabur Edildi      |                         |                                                                 |     |      |
| <ul> <li>Dönem Projesi İşlemleri</li> <li>Kayıt Silme İşlemleri</li> <li>Başvuru</li> <li>EYK'ya Gönderim Durumu</li> <li>EYK'ya Gönderimi Onaylandı</li> </ul>                                                                                                    | r      | Mezuniyet İşlemleri       | ~     | işlem Yapan Yetkili | : 🖸 Kaydet          | tarafından 23.05.20     | J25 11:20 tarihinde onaylandi.                                  |     |      |
| <ul> <li>Dönem Projesi İşlemleri</li> <li>Kayıt Silme İşlemleri</li> <li>Başvuru</li> <li>EYK'ya Gönderim Durumu</li> <li>EYK'ya Gönderimi Onaylandı</li> </ul>                                                                                                    |        |                           |       |                     |                     |                         |                                                                 |     |      |
| Kayıt Silme İşlemleri       EYK'ya Gönderim Durumu       EYK'ya Gönderimi Onaylandı         Başayıru       EYK'ya Gönderimi Onaylandı                                                                                                    | ß      | Dönem Projesi İşlemleri   | i 🗸   | 🗹 Enstitü EYK İşle  | mleri               |                         |                                                                 |     |      |
| E Rasyuru EYK'ya Gönderimi Onaylandı                                                                                                    |        | Kavit Silma İslamlari     |       | EYK'ya Gönderim Dur | umu :               |                         | 🔁 Kaydet                                                        |     |      |
| EYK'ya Gönderimi Onaylandı                                                                                                    |        | Rayn Sinne işlemleri      |       |                     |                     |                         |                                                                 |     |      |
| Itu Yonetim Kurulu Sureci Li SeViva Hazidandi                                                                                                    | E      | Başvuru                   |       |                     | EYKY                | a Gönderimi Onaylar     | di<br>itu Yönetim Kurulu Süreci L 🗘 EVKva Hazırlandı            |     |      |
| 2 YK'ya Gönderimi Onaylanmadi Konay islemi bekleniyor.                                                                                                    | -      |                           | 2 (~) |                     | EYK'y               | a Gönderimi Onayları    | madi K onay islemi bekleniyor.                                  |     | C II |

Adım 10: İlgili Enstitü Yetkilisi, gerekli kontrolleri yapar ve Kayıt Silme talebinin, EYK gündemine alınmasını sağlar.

| Ad Soyad       :         Sikça Sorulan Sorular       Öğrenim Seviyesi       : Tezli Yüksek Lisans         Salon Rezervasyonu       Haberleşme         Salon Rezervasyonu       Kayıt Tarihi       : 2024/2025 Bahar Yarıyılı, 14.02.2025         Belge Talep       Kayıt Silme Başvuru Bilgileri         Başvuru Tarihi       : 2024/2025 Bahar Yarıyılı         Talep İşlemleri       Başvuru Dönemi         Kayıt Silme Başvuru Bilgileri       Başvuru Dönemi         Başvuru Dönemi       : 2024/2025 Bahar Yarıyılı         Nüfus Kayıt Örneği       : Düyü Nufus Kayıt Örneği (e-Devlet).pdf         Öğrenci Taahhüt Onayı       Taahhüt Metni         Tez Danışman/Eş       Y         Danışman/Tez Konu Değişiklik       Onay Durumu         Öneri       Onay Durumu         Yeterlik İşlemleri       Ausın du peti ida                                                                                                    |
|----------------------------------------------------------------------------------------------------|
| <ul> <li>Sikça Sorulan Sorular</li> <li>Sikça Sorulan Sorular</li> <li>Salon Rezervasyonu</li> <li>Belge Talep</li> <li>Kayıt Silme Başvuru Bilgileri</li> <li>Başvuru Tarihi</li> <li>23.05.2025 11:17</li> <li>Başvuru Bilgileri</li> <li>Başvuru Dönemi</li> <li>2024/2025 Bahar Yarıyılı</li> <li>Nüfus Kayıt Örneği</li> <li>Quadru Bilgileri</li> <li>Nüfus Kayıt Örneği</li> <li>Quadru Bilgileri</li> <li>Başvuru Vönemi</li> <li>2024/2025 Bahar Yarıyılı</li> <li>Nüfus Kayıt Örneği</li> <li>Quadru Bilgileri</li> <li>Başvuru Dönemi</li> <li>2024/2025 Bahar Yarıyılı</li> <li>Nüfus Kayıt Örneği</li> <li>Quadru Bilgileri</li> <li>Başvuru Dönemi</li> <li>2024/2025 Bahar Yarıyılı</li> <li>Nüfus Kayıt Örneği</li> <li>Quadru Bilgileri</li> <li>Başvuru Dönemi</li> <li>2024/2025 Bahar Yarıyılı</li> <li>Nüfus Kayıt Örneği</li> <li>Polevlet).pdf</li> <li>Öğrenci Taahhüt Onayı</li> <li>Taahhüt Metni</li> <li>"Kendi İsteğimle kaydımın silinmesini istiyorum."</li> <li>Onay Durumu</li> <li>Tarafından 23.05.2025 11:17 tarihinde onaylandı.</li> <li>Harç Birimi Onayı</li> <li>Onay Durumu</li> <li>Solayan Yetkili</li> <li>Onay Durumu</li> <li>Solayan Yarıyılı</li> </ul>                                                                                                    |
| <ul> <li>Salon Rezervasyonu</li> <li>Belge Talep</li> <li>Talep İşlemleri</li> <li>Lisansüstü Başvuru</li> <li>Tez Danişman/Eş</li> <li>Danişman/Eş</li> <li>Mayır Andre Birimi Onayı</li> <li>Mayır Birimi Onayı</li> <li>Mayuru</li> <li>Mayır Birimi Onayı</li> <li>Onay Durumu</li> <li>Onay Durumu</li> <li>Onaylandı</li> <li>İşlemleri</li> </ul>                                                                                                    |
| Salon Rezervasyonu       Kayıt Tarihi       : 2024/2025 Bahar Yarıyılı, 14.02.2025         Belge Talep       Image: Salon Rezervasyonu       Image: Salon Rezervasyonu         Talep işlemleri       Salon Rezervasyonu       Image: Salon Rezervasyonu         Image: Salon Rezervasyonu       Image: Salon Rezervasyonu       Image: Salon Rezervasyonu         Image: Salon Rezervasyonu       Image: Salon Rezervasyonu       Image: Salon Rezervasyonu         Image: Salon Rezervasyonu       Image: Salon Rezervasyonu       Image: Salon Rezervasyonu         Image: Salon Rezervasyonu       Image: Salon Rezervasyonu       Image: Salon Rezervasyonu         Image: Salon Rezervasyonu       Image: Salon Rezervasyonu       Image: Salon Rezervasyonu         Image: Salon Rezervasyonu       Image: Salon Rezervasyonu       Image: Salon Rezervasyonu         Image: Salon Rezervasyonu       Image: Salon Rezervasyonu       Image: Salon Rezervasyonu         Image: Salon Rezervasyonu       Image: Salon Rezervasyonu       Image: Salon Rezervasyonu         Image: Salon Rezervasyonu       Image: Salon Rezervasyonu       Image: Salon Rezervasyonu         Image: Salon Rezervasyonu       Image: Salon Rezervasyonu       Image: Salon Rezervasyonu         Image: Salon Rezervasyonu       Image: Salon Rezervasyonu       Image: Salon Rezervasyonu         Image: Salon Rezervasyonu       Image: Salon Rezervasyon                                                                                                    |
| <ul> <li>Belge Talep</li> <li>Belge Talep</li> <li>Talep İşlemleri</li> <li>Lisansüstü Başvuru</li> <li>Tez Danışman/Eş</li> <li>Danışman/Tez Konu Değişiklik</li> <li>Öneri</li> <li>Yeterlik İşlemleri</li> <li>Veterlik İşlemleri</li> <li>Mürün L. Debi Lisans</li> </ul>                                                                                                    |
| <ul> <li>Belge Talep</li> <li>Belge Talep</li> <li>Talep İşlemleri</li> <li>Talep İşlemleri</li> <li>Lisansüstü Başvuru</li> <li>Tez Danışman/Eş</li> <li>Danışman/Tez Konu Değişiklik</li> <li>Öneri</li> <li>Yeterlik İşlemleri</li> <li>Armania da petiki be</li> </ul>                                                                                                    |
| Başvuru Tarihi : 23.05.2025 11:17   Başvuru Dönemi : 2024/2025 Bahar Yarıyılı   Nüfus Kayıt Örneği : 2024/2025 Bahar Yarıyılı   Nüfus Kayıt Örneği : Difus Kayıt Örneği (e-Devlet).pdf   Öğrenci Taahhüt Onayı                                                                                                    |
| Başvuru Dönemi : 2024/2025 Bahar Yarıyılı   Nüfus Kayıt Örneği : D024/2025 Bahar Yarıyılı   Nüfus Kayıt Örneği : D024/2025 Bahar Yarıyılı   Nüfus Kayıt Örneği : D024/2025 Bahar Yarıyılı   Nüfus Kayıt Örneği : D024/2025 Bahar Yarıyılı   Nüfus Kayıt Örneği : D024/2025 Bahar Yarıyılı   Nüfus Kayıt Örneği : D024/2025 Bahar Yarıyılı   Nüfus Kayıt Örneği : D024/2025 Bahar Yarıyılı   Nüfus Kayıt Örneği : D024/2025 Bahar Yarıyılı   Nüfus Kayıt Örneği : D024/2025 Bahar Yarıyılı   Nüfus Kayıt Örneği : D024/2025 Bahar Yarıyılı   Nüfus Kayıt Örneği : D024/2025 Bahar Yarıyılı   Nüfus Kayıt Örneği : D024/2025 Bahar Yarıyılı   Nüfus Kayıt Örneği : D024/2025 Bahar Yarıyılı   Nüfus Kayıt Örneği : Mendi isteğimle kaydımın silinmesini istiyorum."   Onay Durumu : * Kendi isteğimle kaydımın silinmesini istiyorum."   Onay Durumu : * Mendi isteğimle kaydımın silinmesini istiyorum."   Onay Durumu : * Mendi isteğimle kaydımın silinmesini istiyorum."   Onay Durumu : * Mendi isteğimle kaydımın silinmesini istiyorum."   Onay Durumu : * Onaylandı   İşlem Yapan Yetkili : * Onaylandı   İşlem Yapan Yetkili : * Mendi isteğimle xusulandı.                                                                                                    |
| <ul> <li>Isanp işiemleri</li> <li>Isansüstü Başvuru</li> <li>Isansüstü Başvuru</li> <li>Tez Danışman/Eş</li> <li>Danışman/Tez Konu Değişiklik</li> <li>Öneri</li> <li>Yeterlik İşlemleri</li> <li>Yeterlik İşlemleri</li> </ul>                                                                                                    |
| <ul> <li>Lisansüstü Başvuru</li> <li>Tez Danışman/Eş</li> <li>Danışman/Tez Konu Değişiklik</li> <li>Öneri</li> <li>Yeterlik İşlemleri</li> </ul>                                                                                                    |
| Taahhüt Metni : "Kendi isteğimle kaydımın silinmesini istiyorum."   Onay Durumu : tarafından 23.05.2025 11:17 tarihinde onaylandı.   Danışman/Tez Konu Değişiklik Arrç Birimi Onayı   Öneri Onay Durumu   Onay Durumu : © Onaylandı   İşlem Yapan Yetkili : © tarafından 23.05.2025 11:20 tarihinde onaylandı.                                                                                                    |
| Onay Durumu : tarafından 23.05.2025 11:17 tarihinde onaylandı.     Danışman/Tez Konu Değişiklik   Öneri     Onay Durumu   Onay Durumu   işlem Yapan Yetkili   :   Onaylandı   işlem Yapan Yetkili   :     Image: Comparison of the state of the state of t                                                                                                    |
| <ul> <li>Tez Danışman/Eş</li> <li>Danışman/Tez Konu Değişiklik</li> <li>Öneri</li> <li>Onay Durumu</li> <li>Març Birimi Onayı</li> <li>Onay Durumu</li> <li>Onay Durumu</li> <li>Onaylandı</li> <li>Islem Yapan Yetkili</li> <li>Onaylandı</li> <li>tarafından 23.05.2025 11:20 tarihinde onaylandı.</li> </ul>                                                                                                    |
| Danışman/Tez Konu Değişiklik<br>Öneri                                                                                                    |
| Öneri       Onay Durumu       : ۞ Onaylandı         İşlem Yapan Yetkili       : ۞ tarafından 23.05.2025 11:20 tarihinde onaylandı.         Image: State of the state of the state of |
| işlem Yapan Yetkili       : Işlem Yapan Yetkili       : Işlem Yapan Yapan Yetkili       : Işlem Yapan                                                                                                    |
| Yeterlik İşlemleri                                                                                                    |
|                                                                                                    |
| 🔿 Kutuphane Birimi Onayi                                                                                                    |
| Tez İzleme İslemleri V Onay Durumu : 🖉 Onaylandı                                                                                                    |
| Işlem Yapan Yetkili : 🕑 tarafından 23.05.2025 11:20 tarihinde onaylandı.                                                                                                    |
| A Mezunivet İslemleri                                                                                                    |
| e Enstitu EYK işlemleri                                                                                                    |
| EYK'ya Gönderim Durumu : EYK'ya Gönderimi Onaylandı (23.05.2025 11:22) 🖸 Kaydet                                                                                                    |
| EVK'va Hazirlanma Durumu                                                                                                    |
|                                                                                                    |
| Kayıt Silme işlemleri 🔨                                                                                                    |
| EYK'ya Hazirlandi<br>2029/2021 pahar Yarivili Epstitü Yönetim Kurulu Süreci Li A EYK'ya Hazirlandi                                                                                                    |
| 2 V 17.05.2025 13:07 Q: EYK onay işlemi bekleniyor.                                                                                                    |

Adım 11: Kayıt Silme talebi EYK'da görüşülür. Silinmenin onaylanması yönünde karar çıkması halinde, EYK tarihi itibariyle 3 iş günü içerisinde öğrencinin kaydı OBS'den silinir.

| -1           | Dungerular                     | 🗷 Öğrenci Bilgileri                                                                                                    | 2   |
|--------------|--------------------------------|----------------------------------------------------------------------------------------------------|-----|
| r            | Duyurular                      | Ad Soyad :                                                                                                    |     |
| 0            | Sikea Corulan Corular          | Öğrenim Seviyesi : Tezli Yüksek Lisans                                                                                                    |     |
| v            | Sikça Soluları Solular         | Program : Haberleşme                                                                                                    |     |
| 8            | Salon Rezervasyonu             | Kayıt Tarihi         : 2024/2025 Bahar Yarıyılı , 14.02.2025                                                                                                  |     |
| ß            | Polgo Talon                    | Kayıt Silme Başvuru Bilgileri                                                                                                    |     |
| Ξ            | beige raiep                    | Başvuru Tarihi : 23.05.2025 11:17                                                                                                    |     |
| ~            |                                | Başvuru Dönemi : 2024/2025 Bahar Yarıyılı                                                                                                    |     |
| E            | Talep işlemleri                | Nüfus Kayıt Örneği : 🔝 Nüfus Kayıt Örneği (e-Devlet).pdf                                                                                                    |     |
|              |                                | 🖒 Öğrenci Taahhüt Onayı                                                                                                    |     |
| P            | Lisansüstü Başvuru             | Taahhüt Metni : "Kendi isteğimle kaydımın silinmesini istiyorum."                                                                                             |     |
|              |                                | Onay Durumu : 📀 tarafından 23.05.2025 11:17 tarihinde onaylandı.                                                                                              |     |
| Danı<br>Önei | şman/Tez Konu Değişiklil<br>ri | Charç Birimi Onayı         Onay Durumu       : ☆ Onaylandı         İşlem Yapan Yetkili       : ⊘         tarafından 23.05.2025 11:20 tarihinde onaylandı.     |     |
| r            | Yeterlik İşlemleri             | 🐣 Kütüphane Birimi Onayı                                                                                                    |     |
| 12           | Tez İzleme İşlemleri           | Onay Durumu       : ♪ Onaylandı         İşlem Yapan Yetkili       : ②         tarafından 23.05.2025 11:20 tarihinde onaylandı.                                |     |
| ß            | Mezuniyet İşlemleri            | ✓ Enstitü EYK İşlemleri                                                                                                    |     |
| ß            | Dönem Projesi İşlemleri        | EYK'ya Gönderim Durumu       : L EYK'ya Gönderimi Onaylandı. (23.05.2025 11:22)         EYK'ya Hazırlanma Durumu       : EYK'ya Hazırlandı (23.05.2025 11:22) |     |
| 1            | Kayıt Silme İşlemleri          | ► EYK'da Onay Durumu : EYK'da Onay Durumu :                                                                                                    |     |
| E            | Başvuru                        | EYK'da Onaylandı                                                                                                    |     |
| e            | Gelen Başvurular               | 2 Yarıyılı EYK'da Onaylanmadı Pariyuli Enstitü Yönetim Kurulu Süreci Berk'ya Hazırlandı<br>Ra EYK onay işlemi bekleniyor.                                     | 2 1 |